PosterMagic Pro/Intelligence (Ver. 1.01.08)

POSTER PRINTER 出力時のカラー設定について

POSTER PRINTER で出力する際、黒(R=0、G=0、B=0)の色を黒ベタで(白い点が混じらない 状態で)出力したい場合には以下の設定を行ってください。

プリンタウィンドウを開きます

※PosterMagicを起動し、[ファイル]-[プリンタウインドウ起動]をクリックすると開きます。

| 🛃 Poster Magic | フランタウィンドウ    |    |          |       |                 |                    | _10 × |
|----------------|--------------|----|----------|-------|-----------------|--------------------|-------|
| フリント(ピ) ジョブし   | ) 表示(Y) へいたい |    |          |       |                 |                    |       |
| 🖴 😫 🗈          | 非 安 🖆 😰      |    |          |       |                 |                    |       |
| 外化             | 出力機局         | 状況 | 日時       | 有市    | 仮想デバイス          |                    |       |
|                |              |    |          |       |                 |                    | ••    |
|                |              |    |          |       |                 |                    |       |
|                |              |    |          |       |                 |                    |       |
|                |              |    |          |       |                 |                    |       |
|                |              |    |          |       |                 |                    |       |
| •              |              |    |          |       |                 | 2                  | _     |
| 印刷(済みジョフ)      | 出力機器         | 状況 | 日時       | 有*承   | 仮想デバイス          |                    |       |
|                |              |    |          |       |                 |                    |       |
|                |              |    |          |       |                 |                    |       |
|                |              |    |          |       |                 |                    |       |
|                |              |    |          |       |                 |                    |       |
|                |              |    |          |       |                 |                    |       |
|                |              |    |          |       |                 |                    |       |
| <u>.</u>       | (ANKD        |    | anatrak' | FORMA | 10/5-3/20 + 0/0 | F02F834543781 - 00 | 8     |

②メニューの[プリント]-[環境設定]を選択し、『環境設定』ダイアログを開きます。 「カラー」タブを選択し、【設定】ボタンを押します。

| 環境設定              | È    | <u>(</u>                     | < |
|-------------------|------|------------------------------|---|
| 一般                | カラー  | •                            |   |
| ר <sup>י</sup> כ_ | ファイル | 設定                           |   |
| RG                | àB:  | sRGB Color Space Profile.icm |   |
| CN                | 4ΥK: | JapanColor2001Coated.icc     |   |
| イン                | テント: | 視覚的                          |   |
|                   | 定    |                              |   |
|                   |      |                              |   |
|                   |      |                              |   |
|                   |      |                              |   |
|                   |      |                              |   |
|                   |      |                              |   |
|                   |      |                              |   |
|                   |      | OK キャンセル                     | 1 |

③「RGB」と「CMYK」の項目をそれぞれ「未設定」に選択し、【OK】ボタンを押します。

| 7' | ロファイル設定      |     |   |   |   | ×      |
|----|--------------|-----|---|---|---|--------|
|    | - プロ ファイル語53 | Ē   |   |   |   | []     |
|    | RGB:         | 未設定 |   | • | - | ++>+th |
|    | СМҮК:        | 未設定 |   |   | • |        |
|    | インテント:       | 視覚的 | • |   |   |        |
|    |              |     |   |   |   |        |

④以上で完了です。